## **PROCEDURE D'ACTIVATION DE VOTRE CARTE CADEAU**

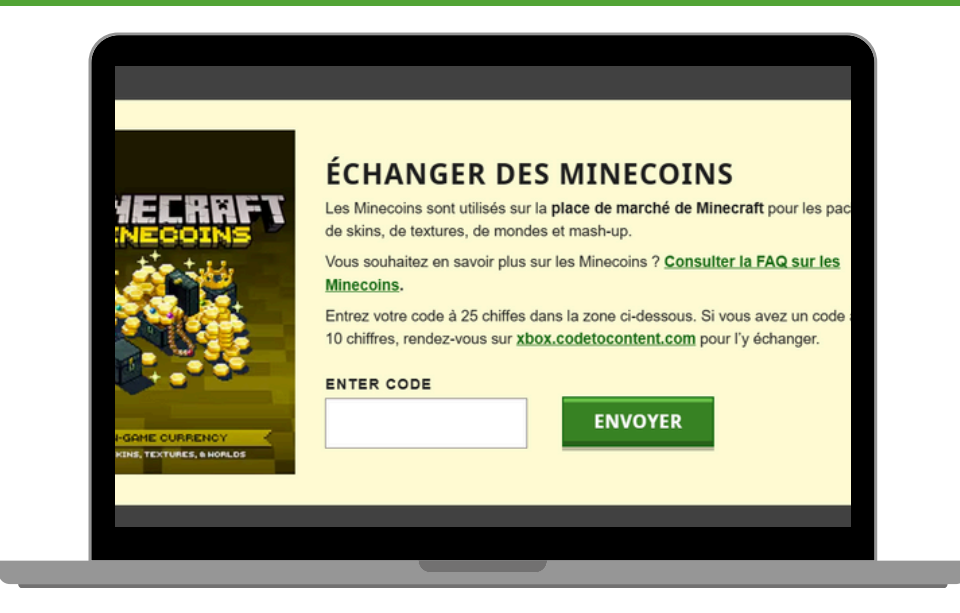

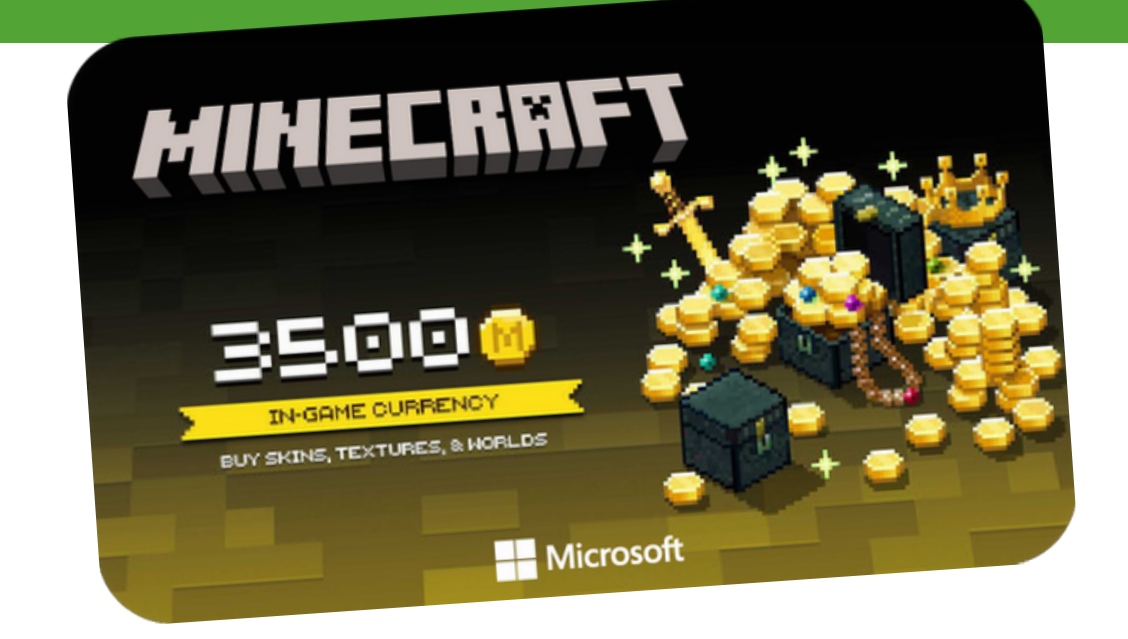

## **NOUVEAU SUR MINECRAFT**

Lors de votre première connexion sur Minecraft vous serez invité à créer votre profil, en utilisant votre adresse email Microsoft pour gérer vos paramètres et informations de facturation.

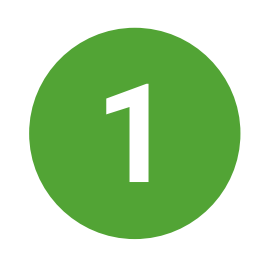

a. Entrez l'adresse email de votre compte Microsoft et suivez les instructions à l'écran. Si vous n'avez pas d'adresse email Microsoft, veuillez la créer ici : https://account.microsoft.com/account **b.** Ouvrez le launcher Minecraft et cliquez sur le bouton « Se connecter à Microsoft ». Une autre fenêtre s'ouvre, dans laquelle vous pouvez indiquer votre adresse e-mail et cliquer sur « Suivant ». Saisissez votre mot de passe et cliquez sur « Se connecter ».

c. Ouvrez une autre fenêtre : https://www.minecraft.net/fr-fr/redeem et faites défiler la page jusqu'à "Échanger des Minecoins.

d. Entrez votre code de 25 caractères puis cliquez sur "Envoyer"

e. Votre crédit sera directement intégré à votre compte et apparaîtra dans votre historique d'achats

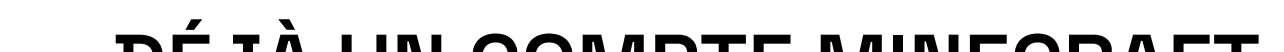

## DÉJÀ UN COMPTE MINECRAFT

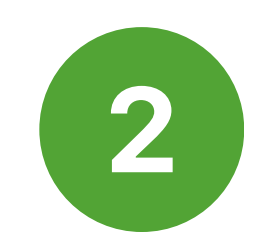

a. Avoir le code sous la main.

**b.** Aller sur la page suivante : <u>https://www.minecraft.net/fr-fr/redeem</u> en prenant soin de vous identifier au préalable avec votre compte Microsoft.

- c. Faites défiler la page jusqu'à "Échanger des Minecoins.
- d. Entrez votre code de 25 caractères puis cliquez sur "Envoyer"
- e. Votre crédit sera directement intégré à votre compte et apparaîtra dans votre historique d'achats

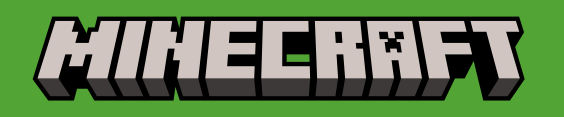

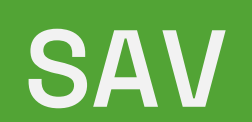

→ Les réponses à vos questions sont sur : https://help.minecraft.net/hc/en-us

 $\rightarrow$  Une conversation avec un conseiller est également disponible depuis leur chatbot.